### 金 融 卡 雲 支 付 申請下載及使用流程

#### ▶ 註冊「台灣行動支付」APP

為確保使用安全,請勿使用經 Root/Jail-break (取得系統最高權限)之行動裝置, 並於您的行動裝置安裝防護軟體。

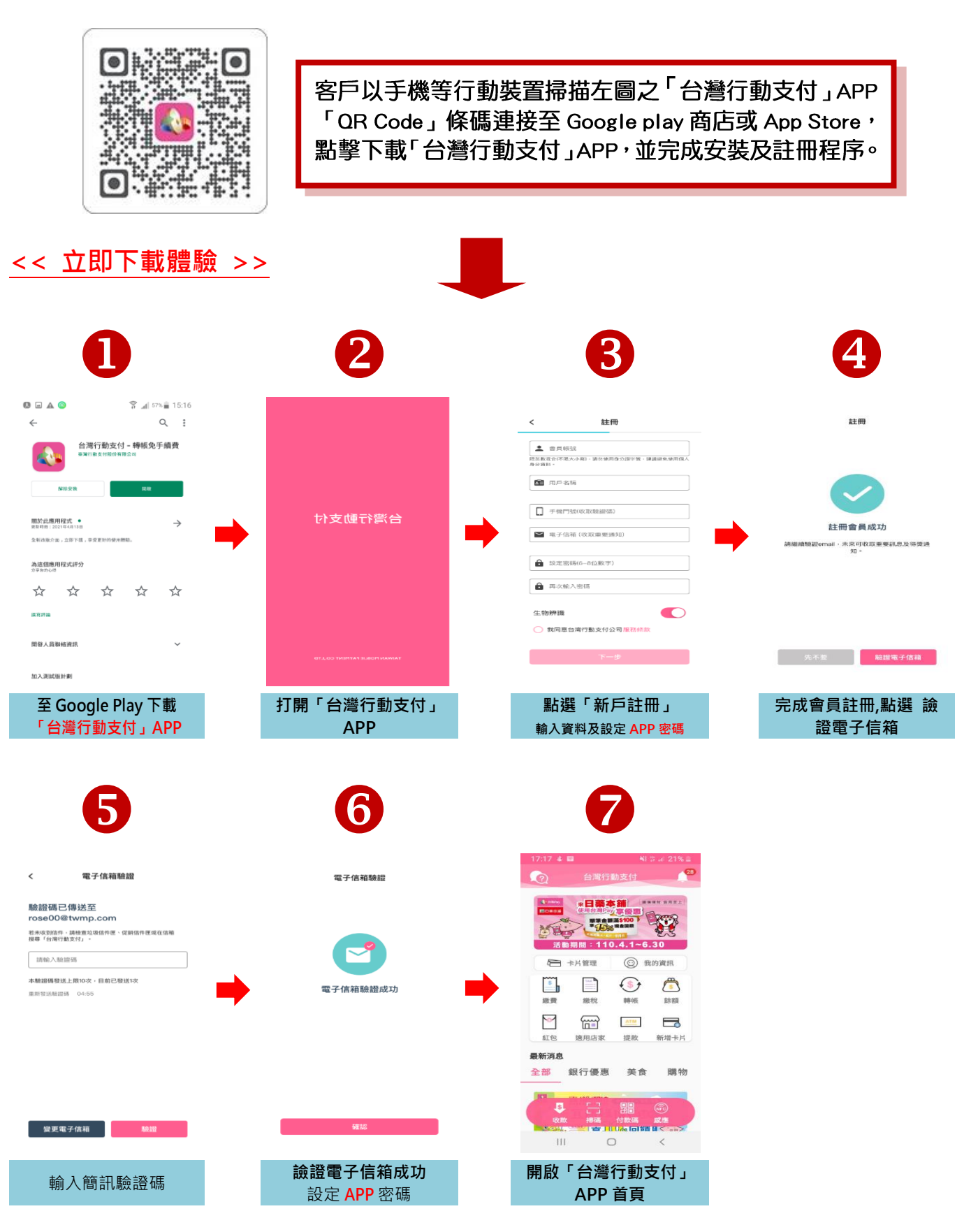

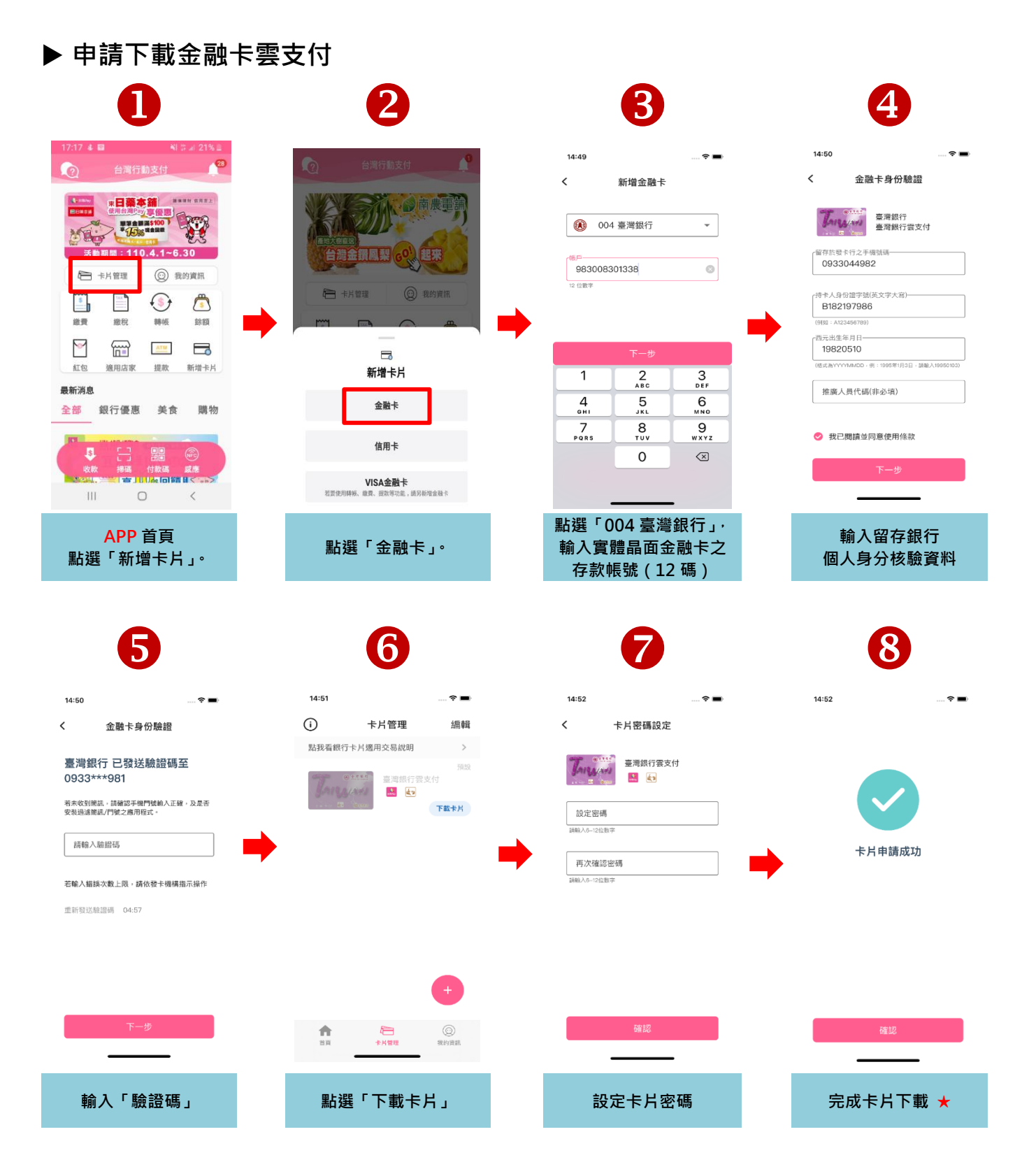

★金融卡雲支付之卡號為16碼虛擬卡號,進行各項交易時會顯示該16碼虛擬卡號,此卡號連結實體金融卡之存款帳號。

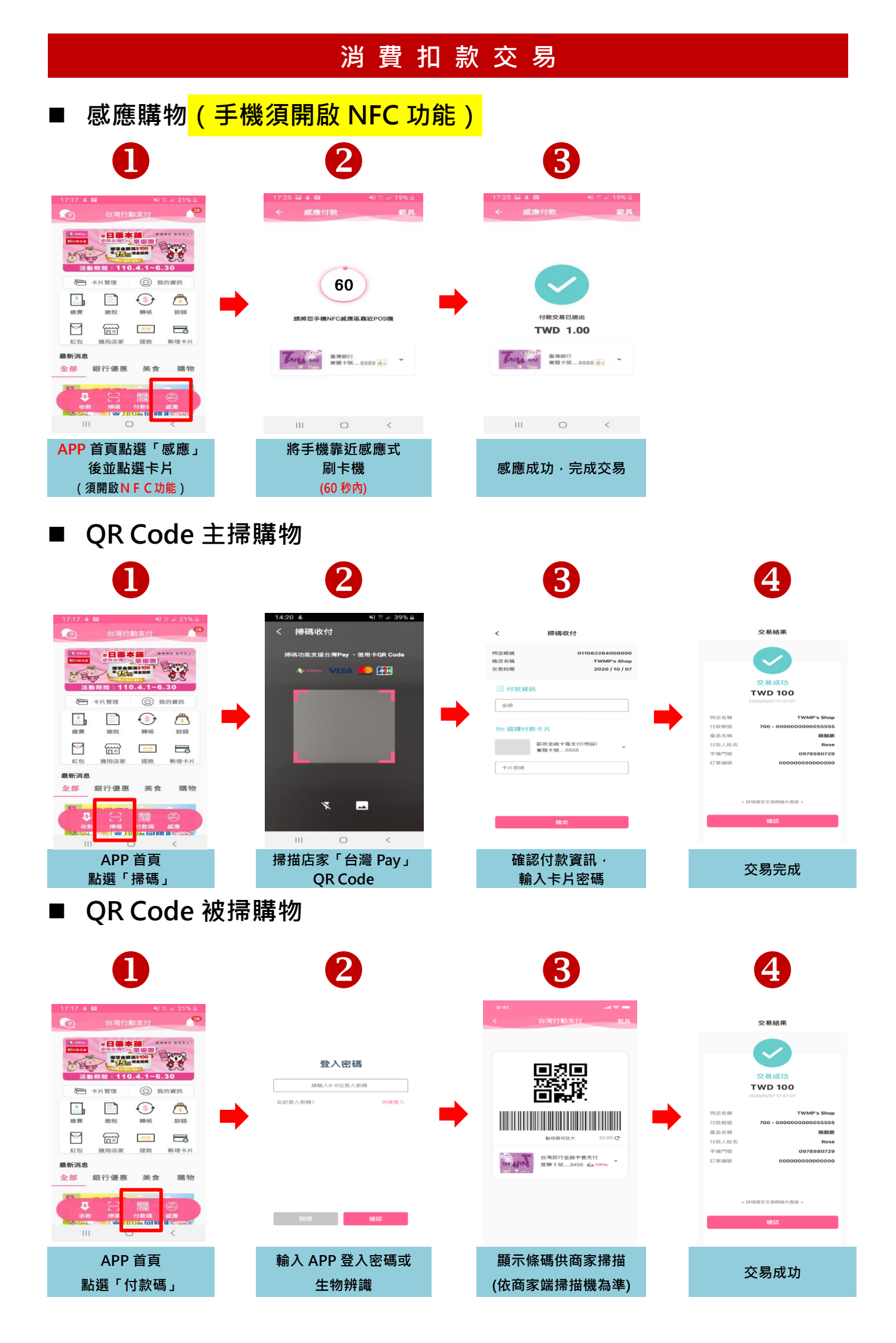

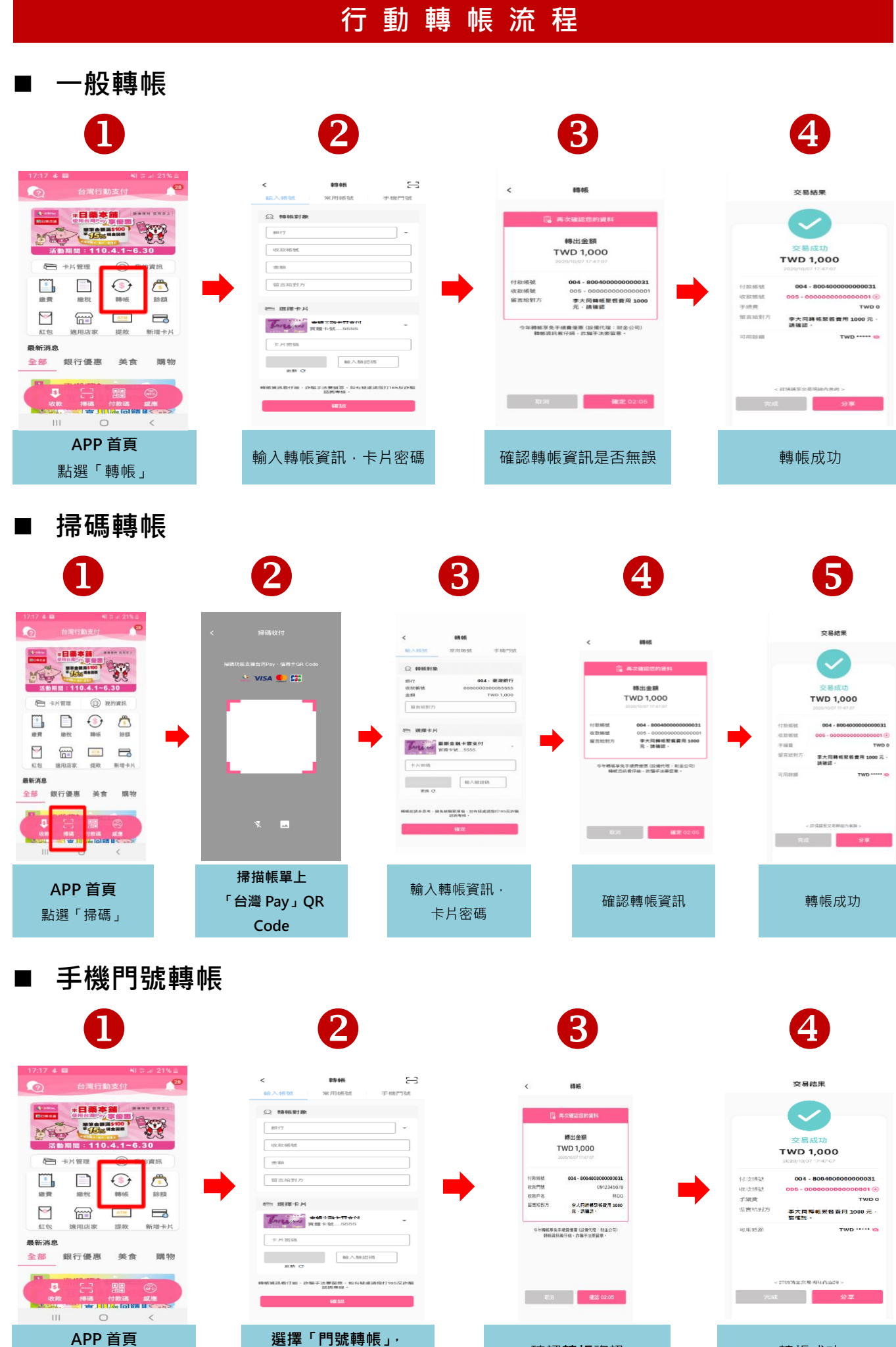

APP 首頁 點選「轉帳」

輸入轉帳資訊·卡片密碼

確認**轉帳**資訊

#### 轉帳成功

# 行動繳費流程

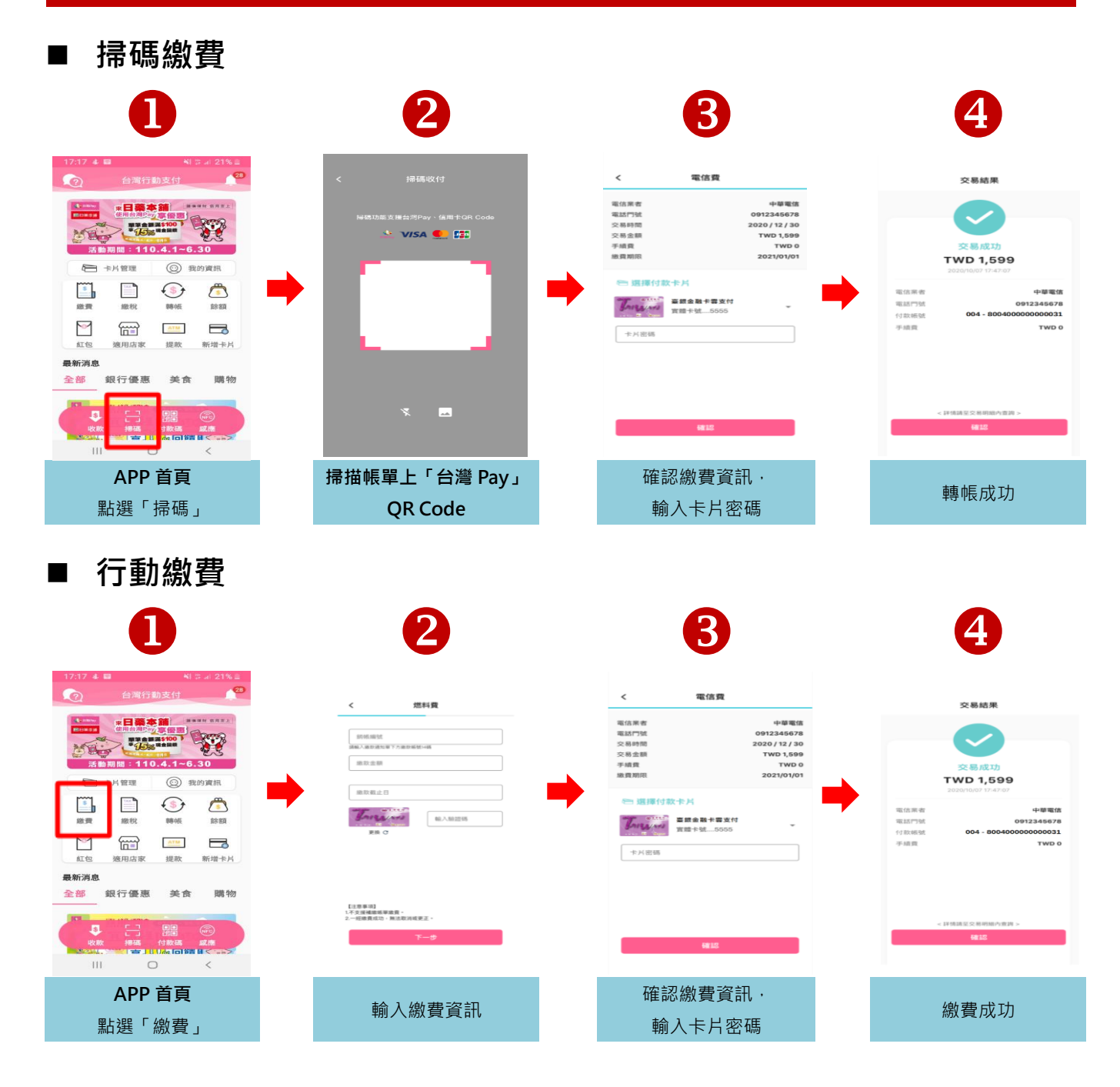

## 行動繳稅流程

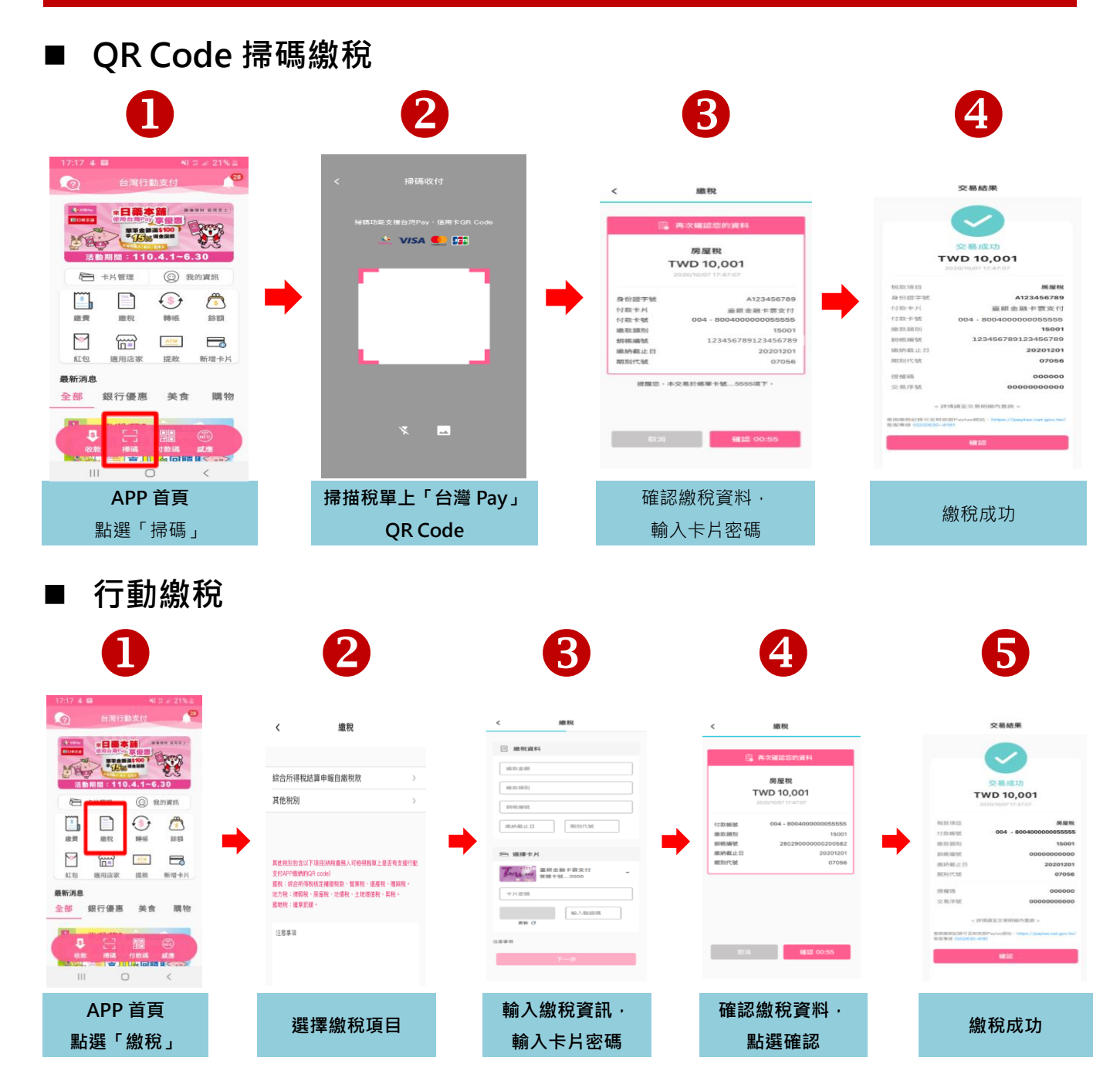

### ATM 提 款 流 程

※本行目前提供「金融卡雲支付」至 ATM 提款服務,可提供「掃碼」、「感應」 及「行動」三項提款功能,操作流程如下:

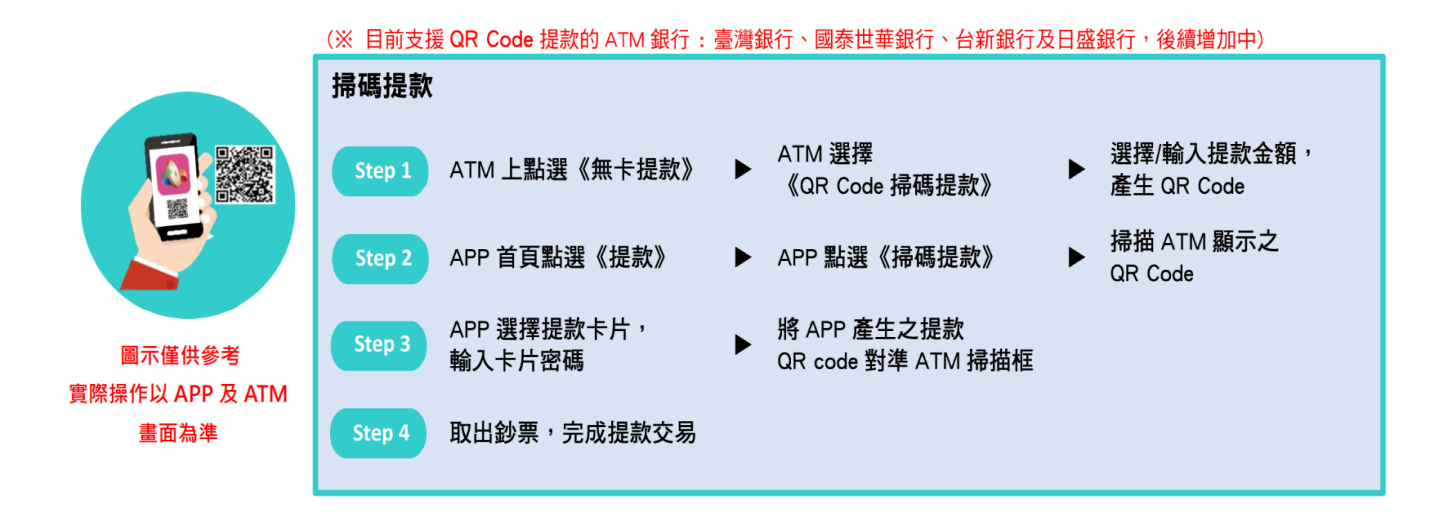

(※ 目前支援感應提款的 ATM 銀行:臺灣銀行、國泰世華銀行、台新銀行及日盛銀行,後續增加中)

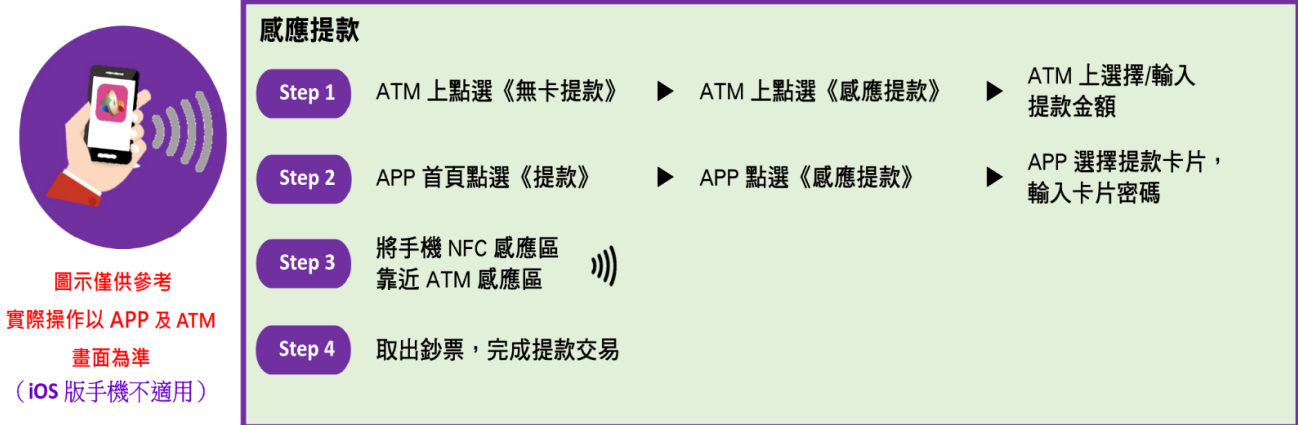

#### (※ 目前支援行動提款的 ATM 銀行:彰化銀行、上海銀行及兆豐銀行,後續增加中)

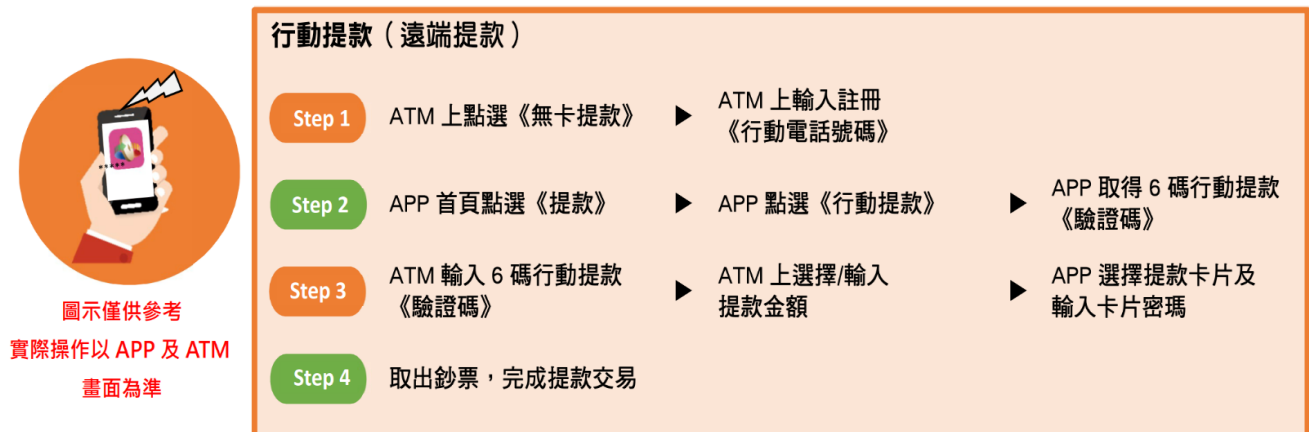

## 雲 端 發 票 設 定 流 程

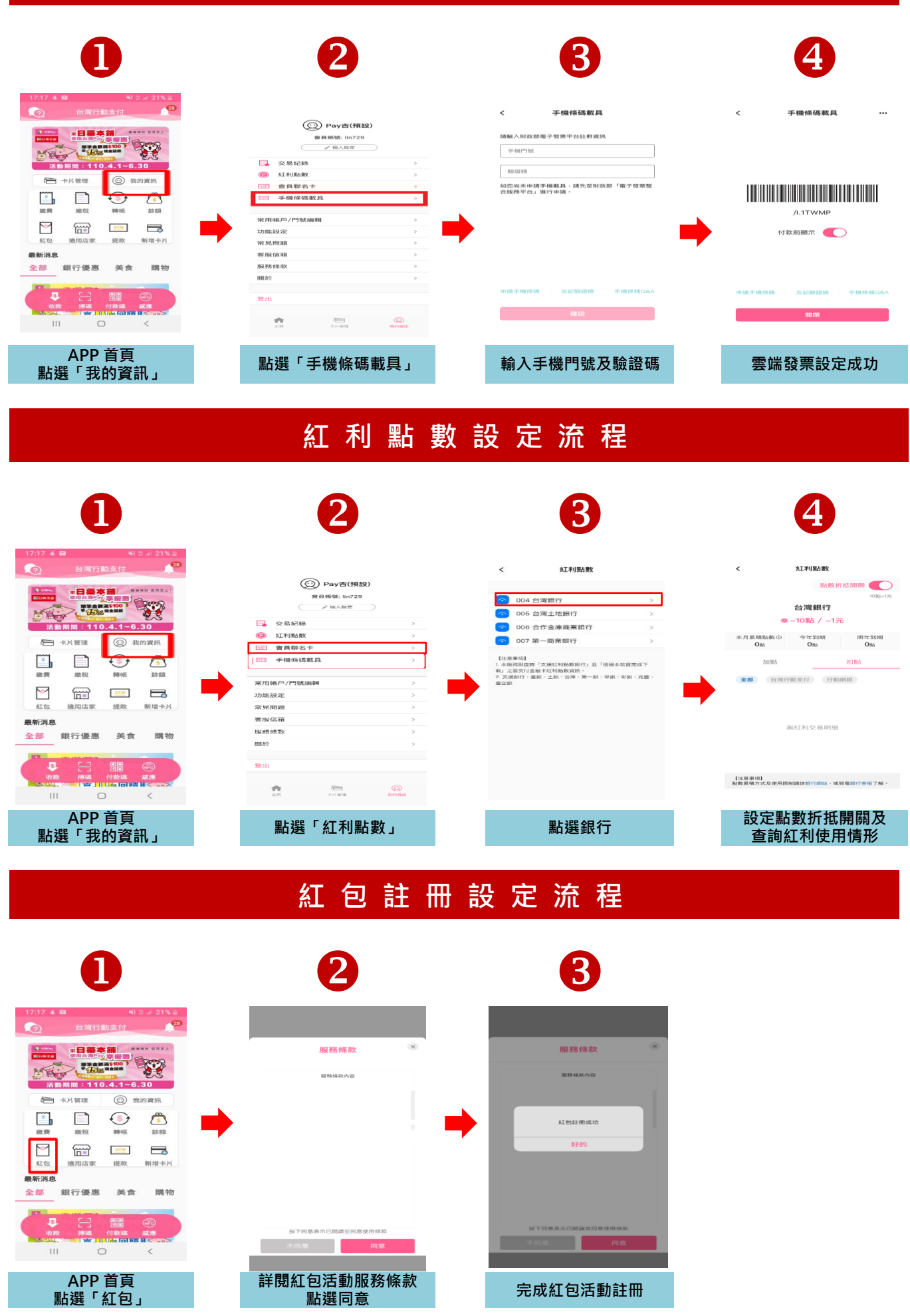